# Como configurar o Serviço Guardião

Produto: Pedido de Venda/Pronta Entrega/ maxCatálogo/maxFarma

Versão: 2.0.0.4

#### O que é e para que serve o Serviço Guardião?

Serviço Guardião é responsável por monitorar o Serviço do Server, Triggers do Banco de Dados e a Porta de sincronização. Todos os clientes devem ter esse serviço rodando sem falhas. O Guardião faz verificações do serviço e da porta de sincronização a cada 2 minutos e faz a verificação das triggers do banco a cada 5 minutos, caso alguma trigger esteja desabilitada ele habilita, caso teste a porta e ela esteja fechada ele encerra o Serviço do Server e executa novamente.

Essas configurações dos prazos de execução não devem ser alteradas para intervalos menores para não gerar sobrecarga.

## Como configurar o Serviço Guardião:

1 - Baixe o Serviço Guardião por esse link : https://mxmapedidodevenda.s3.us-east-1.amazonaws.com/GUARDIAO/Servi%C3%A7o-Guardi%C3% A3o.rar

2 - Descompacte a pasta;

3 - Mova a pasta para o diretório onde estão os arquivos Máxima.

Caminho:

C:\Máxima Sistema\Pedido de Venda\Serviço Guardião

4 - Abrir o arquivo CONFIG e realizar as alterações dos dados que são variáveis de um cliente para outro.

4.1 - <add key="Servicos" value="MXSPedidoVenda"/>

O nome do serviço deve sempre ser verificado no gerenciador de serviços. Para abri-lo aperte a tecla windows + R e digite **SERVICE.MSC**, busque pelo serviço correspondente (Máxima).

Na imagem abaixo está destacado o nome que deve compor a tag:

| Propriedades de Máxin<br>Geral Logon Recup                             | na Pedido de Vendas (Computador local)<br>peração Dependências                    | ×         |
|------------------------------------------------------------------------|-----------------------------------------------------------------------------------|-----------|
| Nome do serviço:<br>Nome de exibição:                                  | MXSPedidoVenda<br>Máxima Pedido de Vendas                                         | •         |
| Descrição: É a<br>soli                                                 | plataforma responsável por receber todas<br>citações dos RCA's e enviar os dados. | ~<br>~    |
| Control of a second data                                               |                                                                                   |           |
| Caminho do executáve<br>"C:\Máxima Sistemas\                           | sl:<br>Pedido de Venda\Server\MaximaTech.Services.S                               | ŝerv      |
| Caminho do executáve<br>"C:\Máxima Sistemas\<br>Tipo de inicialização: | sl:<br>Pedido de Venda\Server\MaximaTech.Services.S<br>Automático                 | Serv<br>V |

- 4.2 <add key="MinutosExecucao" value="2"/> (manter 2)
- 4.3 <add key="MinutosVerificacaoGatilhos" value="5"/> (manter 5)
- 4.4 <add key="OraclePath" value="C:\Máxima Sistemas\Pedido de Venda\Serviço Guardião\Oracle\_x86" />

Colocar o caminho referente ao diretório onde está o Patch do Oracle. Na pasta do Guardião está disponível a versão x86 (32Bits). Caso apresente erro ao subir o serviço de patch do Oracle é necessário mudar a versão para x64 (64Bits). Caso apresente erro ao subir o serviço de de patch do Oracle é necessário mudar a versão para x64 (64Bits).

4.5 - <add key="Portas" value="\*\*\*\*" />

Informar a porta de sincronização do Server... Você pode identificá-la no CONFIG do server.

**4.6** - <add name="OracleConnectionString" connectionString="User ID=MXSPEDIDOVENDA; Password=urxi2638; Data Source=(DESCRIPTION= (ADDRESS=(PROTOCOL=TCP)(HOST=000.00.000)(PORT=1521))(CONNECT\_DATA=(SERVICE\_NAME=WINT)))" providerName="System. Data.OracleClient" /> </connectionStrings>

- Na String Connection alterar somente os " dados em vermelho", você pode obter esses dados no CONFIG do server.
- Alterar somente os dados "destacados em vermelho", não fazer cópia de toda a String do Server.
- 5 Salvar as alterações.
- 6 Verificar se a codificação do arquivo está em UTF-8.

Arquivo >Salvar como> Codificação UTF-8

| inc               | Nenhum item                      | i corresponde à pesquisa. |               |
|-------------------|----------------------------------|---------------------------|---------------|
| E)                |                                  | /                         |               |
|                   |                                  |                           |               |
| MaximaSistemas.G  | uardiao.exe                      |                           | ~             |
| Documentos de tex | to (*.txt)<br>Codificação: UTF-8 | → Salvar                  | ∽<br>Cancelar |

7- Criar o Serviço Guardião no gerenciador de serviços do Windows;

Abrir o CMD como Administrador e executar o comando;

SC CREATE MXSGuardiao binPath= "\"C:\Máxima Sistemas\Pedido de Venda\Serviço Guardião\MaximaSistemas.Guardiao.exe"\" DisplayName= "Máxima Serviço Guardião" start= auto & sc description "MXSGuardiao" "Serviço Guardião da Máxima Sistemas."

- Se atentar em trocar o diretório do Guardião caso esteja em pasta diferente;
- · Se atentar ao NOME DO SERVIÇO caso já exista algum serviço com esse nome.

Para abri-lo aperte a tecla Windows + R e digite SERVICE.MSC e procure por Máxima Serviço Guardião.

8.1 – Siga os passos:

Clique na aba Logon

| Propriedades de Máxim                 | rviço Guardião (Computador local)           | ×       |
|---------------------------------------|---------------------------------------------|---------|
| Geral Logon Recupe                    | ração Dependências                          |         |
| Fazer logon como:                     |                                             |         |
| Conta do Sistema Lo Pemitir que o sen | cal<br>viço interaja com a área de trabalho |         |
| O Esta conta:                         | Proc                                        | urar    |
| Senha:                                |                                             |         |
| Confirmar senha:                      |                                             |         |
|                                       |                                             |         |
|                                       |                                             |         |
|                                       |                                             |         |
|                                       |                                             |         |
|                                       |                                             |         |
|                                       |                                             |         |
|                                       |                                             |         |
|                                       | OK Cancelar                                 | Aplicar |

## Selecione Esta conta > procurar

| Proprie | dades de    | Máxima Servi    | iço Guardião (C   | Computador loc | al) ×   |
|---------|-------------|-----------------|-------------------|----------------|---------|
| Geral   | Logon       | Recuperação     | Dependências      | i i            |         |
| Fazer   | logon co    | no:             |                   |                |         |
| 00      | onta do S   | .ma Local       |                   |                | 1       |
|         | ] Per       | ue o serviço in | teraja com a área | a de trabalho  |         |
| ⊛E      | ta conta:   |                 |                   | Pr             | ocurar  |
| Se      | inha:       | •••             | •••••             | •              |         |
| C       | orfirmar se | nha: •••        | •••••             | •              |         |
|         |             |                 |                   |                |         |
|         |             |                 |                   |                |         |
|         |             |                 |                   |                |         |
|         |             |                 |                   |                |         |
|         |             |                 |                   |                |         |
|         |             |                 |                   |                |         |
|         |             |                 |                   |                |         |
|         |             |                 |                   |                |         |
| ·       |             |                 |                   |                |         |
|         |             | [               | OK                | Cancelar       | Aplicar |

## Clique em Avançado

| Selecionar Usuário                                 | ×               |
|----------------------------------------------------|-----------------|
| Selecionar este tipo de objeto:                    |                 |
| Usuário ou Entidade de segurança interna           | Tipos de objeto |
| Deste local:                                       |                 |
| D000601                                            | Locais          |
| Digite o nome do objeto a ser selecionado (exemple | 23):            |
|                                                    | Verificar nomes |
| Avançado                                           | OK Cancelar     |

Clique em Localizar agora >selecione Administrador

| Selecionar Usua         | írio                                |        |   | ×               |
|-------------------------|-------------------------------------|--------|---|-----------------|
| Selecionar este         | tipo de objeto:                     |        |   |                 |
| Usuário ou Entid        | dade de segurança in                | tema   |   | Tipos de objeto |
| Deste local:            |                                     |        |   |                 |
| D000601                 |                                     |        |   | Locais          |
| Consultas com           | uns                                 |        |   |                 |
| Nome:                   | Inicia com 🗸 🗸                      |        |   | Colunas         |
| Descrição:              | Inicia com 🗸 🗸                      |        |   | Localizar agora |
| Contas de               | esativadas<br>e não perde a validad | ie     |   | Parar           |
| Dia(s) desde            | o último logon:                     | $\sim$ |   | <del>//</del> / |
| Resultado da pe         | squisa:                             |        | 0 | K Cancelar      |
| Nome<br>Readministrator | D000501                             |        |   |                 |
| Convidado               | D000601<br>nt D000601               |        |   |                 |
| Suporte                 | D000601                             |        |   |                 |

## Clique em ok

| Selecionar Usuário                                             |    | ×               |
|----------------------------------------------------------------|----|-----------------|
| Selecionar este tipo de objeto:                                |    |                 |
| Usuário ou Entidade de segurança interna                       |    | Tipos de objeto |
| Deste local:                                                   |    |                 |
| D000601                                                        |    | Locais          |
| Digite o nome do objeto a ser selecionado ( <u>exemplos</u> ): |    |                 |
| D000601\Administrador                                          |    | Verificar nomes |
|                                                                |    |                 |
| I                                                              |    |                 |
| Avançado                                                       | OK | Cancelar        |

Apague a senha já digitada >Digite nova senha do usuário administrador > confirme no botão ok.

"solicitar senha ao cliente".

| Propriedades              | de Máxima Serv                           | iço Guardião (C   | omputador loo | :al) ×  |
|---------------------------|------------------------------------------|-------------------|---------------|---------|
| Geral Logo<br>Fazer logon | on Recuperação<br>como:                  | Dependências      |               |         |
| Conta de                  | o Sistema Local<br>itir que o serviço in | teraja com a área | de trabalho   |         |
| Esta cor                  | ta: .\Ad                                 | Iministrador      | P             | rocurar |
| Senha:                    |                                          |                   |               |         |
| Confirma                  | r senha:                                 |                   |               |         |
|                           |                                          |                   |               |         |
|                           |                                          |                   |               |         |
|                           |                                          |                   |               |         |
|                           |                                          |                   |               |         |
|                           |                                          |                   |               |         |
|                           |                                          |                   |               |         |
|                           |                                          | OK                | Cancelar      | Aplicar |

## Importante:

- FAÇA ESSE MESMO PROCESSO "8" PARA OS DEMAIS SERVIÇOS MÁXIMA, DEIXE TODOS EXECUTANDO COMO ADMINISTRADOR;
- Esse processo é muito importante para que o Serviço do Guardião execute suas demandas satisfatoriamente, assim como alguns recursos do Server do Pedido de Venda;
- Realize essa manutenção em todos os clientes.

## 9 – Abra novamente o gerenciador de serviços do Windows:

Para abri-lo aperte a tecla Windows + R e digite SERVICE.MSC e procure por Máxima Serviço Guardião inicie o serviço.

- 10 Verifique na pasta onde está o Serviço Guardião;
  - Verifique a pasta LogInfos e confira se o serviço está rodando sem erros;
  - Aguarde 5 minutos para que ocorra a primeira conexão com o banco de dados;
  - Caso tenha sido gerada a pasta LOGs verifique o erro e aplique a correção,

Se não souber corrigir procure ajuda.

## Importante:

O Serviço Guardião deve monitorar somente um serviço, caso tenha a necessidade que algum outro serviço seja monitorado, deve ser criada nova pasta com o nome: Serviço Guardião > "Serviço a ser monitorado".